# Forcepoint

## Web Security DLP Email Security

8.5.x

**Security Solutions Upgrade Guide** 

**Revision A** 

#### © 2025 Forcepoint Forcepoint and the FORCEPOINT logo are trademarks of Forcepoint. All other trademarks used in this document are the property of their respective owners.

### Published 09 January 2025

Every effort has been made to ensure the accuracy of this document. However, Forcepoint makes no warranties with respect to this documentation and disclaims any implied warranties of merchantability and fitness for a particular purpose. Forcepoint shall not be liable for any error or for incidental or consequential damages in connection with the furnishing, performance, or use of this manual or the examples herein. The information in this documentation is subject to change without notice.

## Contents

| 1 Upgrading Forcepoint Se | ecurity Solutions               | 5 |
|---------------------------|---------------------------------|---|
| Introduction              | -                               | 5 |
| Before upgrading For      | cepoint security solutions      | 6 |
| Upgrade procedure fo      | r Forcepoint security solutions | 8 |

## Chapter 1 Upgrading Forcepoint Security Solutions

### Contents

- Introduction on page 5
- Before upgrading Forcepoint security solutions on page 6
- Upgrade procedure for Forcepoint security solutions on page 8

## Introduction

This guide describes how to upgrade a Forcepoint deployment with multiple modules —web, email, or data —to v8.5.x (web and email) or v8.8.x (data). For information on upgrading systems that include stand-alone installations of data, email, or web protection solutions, refer to the Deployment and Installation Center.

Forcepoint security solutions can only be upgraded to the latest version from certain versions. Check the current release notes or upgrade guides for your products to verify that upgrade is possible.

Because Forcepoint Email Security includes Forcepoint DLP components, the upgrade procedure for combined web and email solutions is the same as the upgrade procedure for all Forcepoint modules.

Certain older V10000 and V5000 appliances are not supported with version 8.0.0 and higher. See Appliances supported with version 8.x.

To upgrade to the latest versions, see:

- System requirements for this version
- Before upgrading Forcepoint security solutions
- Upgrade procedure for Forcepoint security solutions

Perform the upgrade in the order described. This sequence is critical, because if you upgrade supplemental servers or agents before the management server, they stop communicating. If you upgrade the management server first, it continues communicating with the components until they are upgraded.

**Related concepts** Before upgrading Forcepoint security solutions on page 6 Upgrade procedure for Forcepoint security solutions on page 8

## Before upgrading Forcepoint security solutions

The upgrade process guides you through upgrading **all** components on the selected machine.

- You cannot choose which components to upgrade.
- Partial upgrades are not supported.
- Upgrades must proceed in the exact order listed in Upgrade procedure for Forcepoint security solutions.

When upgrading the Forcepoint management server, if upgrade fails for any component **except** Forcepoint Management Infrastructure, you can either continue to upgrade the rest of the components or exit the process and modify component settings.

- You cannot continue if the infrastructure upgrade fails.
- You cannot roll back a component that was upgraded successfully.

After upgrade, your system has the same configuration as before the upgrade. Apart from the option to edit the Forcepoint Email Security database IP address if it has changed since installation, the upgrade process does not allow you to change your configuration or settings.

### **Related concepts**

Upgrade procedure for Forcepoint security solutions on page 8

## Preparing for the upgrade

- Read the relevant release notes.
  - Release Notes for Forcepoint Web Security and Forcepoint URL Filtering
  - Release Notes for Forcepoint DLP
  - Release Notes for Forcepoint Email Security
  - Release Notes for Forcepoint Appliances
- Verify the current deployment. Unless instructed otherwise by Forcepoint Technical Support, ensure that your system is functional prior to upgrade, and that required network interfaces have reliable connections to Forcepoint components and the Internet. The upgrade process does not repair a non-functional system.
- Ensure the time set on all appliances is synchronized prior to upgrade.
- If you are not already familiar with the preparation required for upgrading off- appliance components, review the requirements before upgrading your appliances.
- Verify the system requirements for the version to which you are upgrading. See System requirements for this version.
- Prepare Windows components. See Preparing for installation for an explanation of general preparations for upgrading the Windows components in your security solution.
- Ensure that your firewall is configured correctly so that the ports needed for proper protection are open. See Default ports for on-premises Forcepoint security solutions.
- Prepare Microsoft Azure virtual network if you are upgrading to Forcepoint Email Security in Azure. See Installing Forcepoint Email Security in Microsoft Azure.

- Prepare for service disruption during upgrade. Appliance services are not available while the upgrade is applied, continuing until the appliances finishes its final restart. Service is not disrupted while the off-appliance components are upgraded.
- If you are using link aggregation and plan to enable VLAN support after upgrade, disable link aggregation before enabling VLAN support on the blade or chassis. VLAN is only available on X Series appliances.
- If you are already using Virtual Machines (VMs) for Forcepoint Security Manager or for Microsoft SQL Server, take a snapshot of the VMs before you start a Forcepoint upgrade.
- If you have a remote database, ensure that the SQL account has a sysadmin role.
- Back up all of your Forcepoint components before starting the upgrade process, see Backup and Restore FAQ.

The Backup and Restore FAQ includes instructions for backing up all of the pieces that make up Forcepoint Web Security Hybrid Module (formerly Web Security Gateway Anywhere) on all platforms:

- Forcepoint Management Infrastructure
- Web Security components
- Content Gateway
- Data Security components
- Appliance upgrades only) Uninstall the following hotfix:
  - If you have any appliance with Hotfix 200 (Spectre/Meltdown Hotfix) installed, you must uninstall the hotfix before upgrading to v8.5. After upgrading, reinstall Hotfix 200 on the new version.
- (Appliance upgrades only) Install the following hotfix:
  - If you are a Forcepoint V5000 G2R2 customer upgrading from v8.4 to v8.5, you must install 8.4 Appliance Hotfix 101 (APP-8.4.0-101) before upgrading.
- (Forcepoint Email Security upgrades) Back up and remove tomcat log files and remove temporary manager files (optional; recommended to facilitate timely Forcepoint Security Manager upgrade). Use the following steps:
  - 1) Log onto the Windows server where the Forcepoint Security Manager resides.
  - 2) Navigate to the C:\Program Files (x86)\Websense\Email Security\ESG Manager\tomcat\logs directory
  - 3) Copy C:\Program Files (x86)\Websense\Email Security\ESG Manager\tomcat\logs to another location (for example, to C:\WebsenseBackup\Email), and then delete it in the directory mentioned in step 2.
  - 4) Navigate to the C:\Program Files (x86)\Websense\Email Security\ESG Manager\tomcat \tempEsgUploadFileTemp directory.
  - 5) Delete all the downloadFile\* files.
- Inventory all customizations and make a plan for restoring any that are required. Customizations are not retained through the upgrade process. After your upgrade, contact Forcepoint Technical Support for assistance with restoring files from your pre-upgrade file system. Customizations can include:
  - Custom patches
  - Hand updated files
  - Extra packages added
  - Extra files added, binary or configuration
- Back up appliance configuration and settings. It is critical to perform a full appliance configuration backup and save it to a filestore.
  - 1) Log onto the CLI and elevate to **config** mode.

- To perform an immediate full backup, use: create backup now --location filestore\_alias [--desc "<description>"]
- Include a unique description to make it easier to identify backup files that may have very similar names and dates.

## Upgrade procedure for Forcepoint security solutions

When upgrading multiple Forcepoint components, you must upgrade them in the following order.

For information on upgrading systems that include standalone installations of data, email, or web protection solutions, refer to the Deployment and Installation Center.

Forcepoint Security Solutions v8.5 does not support dual-mode V Series appliances (that is, appliances that host Forcepoint Email Security and Forcepoint Web Security, or Forcepoint Email Security and Forcepoint URL Filtering). If you are upgrading a dual-mode appliance, see V Series Dual-Mode Appliance Upgrade Guide.

This procedure covers the steps required to upgrade either the all on-premises security solutions or Web and Email solutions (given that Email includes Data components).

### **Related concepts**

Step 4: Upgrade Log Servers on page 14 Step 6: Upgrade appliances on page 20 Step 7: Upgrade additional components on page 20

### **Related tasks**

Step 1: Upgrade the Policy Broker machine on page 8
Step 2: Upgrade additional Policy Server machines on page 10
Step 3: Upgrade additional Filtering Service and User Service machines on page 12
Step 5: Upgrade the management server on page 14

## **Step 1: Upgrade the Policy Broker machine**

You must upgrade the machine that hosts **Web Policy Broker** first, regardless of which other components on are on the machine. Policy Broker may reside on:

- A full policy source appliance
- A Windows Server 2008 R2 SP1, 2012, or 2012 R2 machine.
- A RHEL 6.5 or later, 7.0, 7.1, or 7.2 machine.

Any other components on the Policy Broker machine are upgraded along with Policy Broker.

If your configuration includes a primary Policy Broker and one or more replica Policy Brokers, you **must** upgrade the primary Policy Broker first.

Upgrade replica Policy Brokers after the primary has been upgraded and before attempting to upgrade any Policy Servers associated with the replicas. If Policy Server is installed on the Policy Broker machine, it is upgraded at the same time.

If Policy Broker resides on the management server, running the Forcepoint Security Installer also upgrades the infrastructure and web, data, and email management components as described in *Step 5: Upgrade the management server*. Ensure you also follow the steps in *Post-upgrade steps* to configure the management server.

For a software installation, run the Forcepoint Security Installer or Web Linux installer. The instructions in this section cover the upgrade of a Windows machine. For instructions on upgrading an appliance or a Linux machine, see the Upgrade Guide: Forcepoint Web Security.

### Steps

- 1) Make sure that no administrators are logged on to the management console.
- 2) Log on to the installation machine with an account having domain and local administrator privileges.

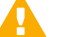

### Important

If you are upgrading Log Server on this machine and it uses a Windows trusted connection to access the Log Database, you must log on to this machine using the same trusted account.

3) Close all applications and stop any antivirus software.

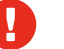

Warning

Be sure to close the Windows Event Viewer, or the upgrade may fail.

- 4) Download the Forcepoint Security Windows Installer ForcepointDLP1030Setup.exe:
  - a) Log on to the Forcepoint Downloads page.
  - b) Select DLP Core from the Product.
  - c) Click Forcepoint Security Manager for DLP v10.3 from the Installer list.

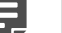

Note

Only latest version is available under **Installer** list. If you want to select the previous versions, then use **Click here** from DLP Core.

 Click Download in the Product Installer page to download the Forcepoint Security Installer ForcepointDLP1030Setup.exe.

The installer and its extracted files require approximately 7 GB of disk space.

- Right-click ForcepointDLP1030Setup.exe and select Run as administrator to launch the installer. A progress dialog box appears, as files are extracted.
   The installer detects Web Security components from an earlier version and asks whether you want to proceed.
- 6) Click OK.

- 7) On the installer Introduction screen, click Next. The Installer Dashboard remains on-screen, behind the installer screens mentioned in the remaining steps.
- 8) On the Upgrade screen, select Start the upgrade, then click Next.
- Accept the subscription agreement. When you click Next, a Stopping All Services progress message appears. Wait for services to be stopped.

The Pre-Upgrade Summary screen appears when the services have been stopped.

In some cases, the installer may be unable to stop the services. If this occurs, you are prompted to stop them manually (you do not need to exit the installer to do this). Use the Windows Services tool to stop the services, then return to the installer.

 On the Pre-Upgrade Summary screen, review the list of components that will be upgraded, and then click Next.

Critical files are backed up and install properties initialized, and then the upgrade begins.

If Policy Broker resides on the management server, or on the same machine as Log Server, the upgrade process checks for a required version of Microsoft SQL Server Native Client and related tools and installs them, if necessary.

- Wait for the Upgrade Complete screen to appear. Click Done to exit the installer.
- 12) Reboot the machine.

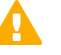

Important

The machine must be rebooted to complete the upgrade process.

13) If you stopped your antivirus software, restart it.

#### **Related tasks**

Step 5: Upgrade the management server on page 14 Post-upgrade steps on page 19

## Step 2: Upgrade additional Policy Server machines

The central Policy Server resides on the same machine as Policy Broker and was automatically upgraded in the previous section.

If you have additional Policy Server instances, upgrade them next, regardless of what other services reside on the machines. Policy Server may reside on:

- User directory and filtering appliances
- Windows Server 2008 R2 SP1, 2012, or 2012 R2 machines
- RHEL 6.5 and later, 7.0, 7.1, or 7.2 machines

The instructions in this section cover the upgrade of a Windows machine, using the Forcepoint Security Installer. For instructions on upgrading an appliance or a Linux machine, use the v8.5 upgrade patch. See Upgrade Guide: Forcepoint Web Security.

### Steps

- 1) Make sure that no administrators are logged on to Forcepoint Security Manager.
- 2) Log on to the installation machine with an account having **domain** and **local** administrator privileges.

#### Important

If you are upgrading Log Server on this machine and it uses a Windows trusted connection to access the Log Database, you must log on to this machine using the same trusted account.

3) Close all applications and stop any antivirus software.

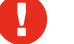

Warning

Be sure to close the Windows Event Viewer, or the upgrade may fail.

- Download the Forcepoint Security Windows Installer ForcepointDLP1030Setup.exe:
  - a) Log on to the Forcepoint Downloads page.
  - b) Select DLP Core from the Product.
  - c) Click Forcepoint Security Manager for DLP v10.3 from the Installer list.

### Note

Only latest version is available under **Installer** list. If you want to select the previous versions, then use **Click here** from DLP Core.

 click Download in the Product Installer page to download the Forcepoint Security Installer ForcepointDLP1030Setup.exe.

The installer and its extracted files require approximately 7 GB of disk space.

Verify that the MD5 value of the downloaded file matches the value shown on the download page.

- 5) Right-click ForcepointDLP1030Setup.exe and select Run as administrator to launch the installer. A progress dialog box appears, as files are extracted. The installer detects Web components from an earlier version and asks how you want to proceed.
- 6) Click OK.
- 7) On the installer Introduction screen, click Next. The Installer Dashboard remains on-screen, behind the installer screens mentioned in the remaining steps.
- 8) On the Upgrade screen, select Start the upgrade, then click Next.

 Accept the subscription agreement. When you click Next, a Stopping All Services progress message appears. Wait for services to be stopped.

The Pre-Upgrade Summary screen appears when the services have been stopped.

In some cases, the installer may be unable to stop the services. If this occurs, you are prompted to stop them manually (you do not need to exit the installer to do this). Use the Windows Services tool to stop the services, then return to the installer.

 On the Pre-Upgrade Summary screen, review the list of components that will be upgraded, and then click Next.

Critical files are backed up and install properties initialized. And then the **Installing Forcepoint** screen appears.

- 11) Wait for the Upgrade Complete screen to appear. Click Done to exit the installer.
- 12) Reboot the machine.

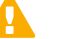

Important

The machine must be rebooted to complete the upgrade process.

13) If you stopped your antivirus software, restart it.

## Step 3: Upgrade additional Filtering Service and User Service machines

If you have additional Filtering Service or User Service instances, upgrade them next, regardless of what other services reside on the machines. Filtering Service and User Service may reside on:

- Windows Server 2008 R2 SP1, 2012, or 2012 R2 machines
- RHEL 6.5 or later, 7.0, 7.1, or 7.2 machines

Filtering Service and Network Agent may also reside on filtering only appliances.

If you have filtering only appliances in your deployment, upgrade these appliances after the corresponding full policy source or user directory and filtering appliance has been upgraded. This is because appliances that have instances of Policy Server must be upgraded before you upgrade any components that point to it.

The instructions in this section cover the upgrade of a Windows machine. For instructions on upgrading an appliance or a Linux machine, see Upgrade Guide: Forcepoint Web Security.

Make sure that no administrators are logged on to the management console.

## Steps

1) Log on to the installation machine with an account having **domain** and **local** administrator privileges.

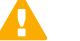

### Important

If you are upgrading Log Server on this machine and it uses a Windows trusted connection to access the Log Database, you must log on to this machine using the same trusted account.

- 2) Close all applications and stop any antivirus software.
  - Warning

Be sure to close the Windows Event Viewer, or the upgrade may fail.

- 3) Download the Forcepoint Security Windows Installer ForcepointDLP1030Setup.exe:
  - a) Log on to the Forcepoint Downloads page.
  - b) Select DLP Core from the Product.

Note

- c) Click Forcepoint Security Manager for DLP v10.3 from the Installer list.

Only latest version is available under **Installer** list. If you want to select the previous versions, then use **Click here** from DLP Core.

d) Click **Download** in the **Product Installer** page to download the Forcepoint Security Installer **ForcepointDLP1030Setup.exe**.

The installer and its extracted files require approximately 7 GB of disk space.

- 4) Right-click ForcepointDLP1030Setup.exe and select Run as administrator to launch the installer. A progress dialog box appears, as files are extracted. The installer detects Web Security components from an earlier version and asks how you want to proceed.
- 5) Click OK.
- On the installer Introduction screen, click Next.
   Note the Installer Dashboard remains on-screen, behind the installer screens mentioned in the remaining steps.
- 7) On the Upgrade screen, select Start the upgrade, then click Next.
- Accept the subscription agreement. When you click Next, a Stopping All Services progress message appears. Wait for services to be stopped.

The Pre-Upgrade Summary screen appears when the services have been stopped.

In some cases, the installer may be unable to stop the services. If this occurs, you are prompted to stop them manually (you do not need to exit the installer to do this). Use the Windows Services tool to stop the services, then return to the installer.

 On the Pre-Upgrade Summary screen, review the list of components that will be upgraded, and then click Next.

Critical files are backed up and install properties initialized. And then the **Installing Forcepoint** screen appears.

10) Wait for the Upgrade Complete screen to appear. Click Done to exit the installer.

11) Reboot the machine.

### Important

The machine must be rebooted to complete the upgrade process.

12) If you stopped your antivirus software, restart it.

## Step 4: Upgrade Log Servers

Upgrade the Web and Email Log Server machines, if they have not already been upgraded with other components. Any other services on the machine are also upgraded in the correct order.

If these components are on separate machines, it does not matter which is upgraded first.

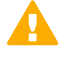

### Important

Make sure that no Email Log Database or Web Log Database jobs are running while the Log Server instances are being upgraded.

For information on Web Security Log Server, see Upgrade Guide: Forcepoint Web Security.

For information on Email Security Log Server, see Upgrading to Forcepoint Email Security v8.5.

## **Step 5: Upgrade the management server**

If you have not already upgraded the management server in the course of upgrading another component, use the following steps to upgrade the management server machine.

- Whenever possible, upgrade the management server before any other Data components. This ensures that
  policy engines continue to function until they are upgraded themselves.
  New policies cannot be deployed to the policy engines until they are upgraded to the same version as the
  management server.
- If you need to upgrade a policy engine before upgrading the management server— because the policy engine resides on a full policy source appliance—detection of fingerprinted content might not work on the appliance until the management server is upgraded.

The policy engine embedded in Content Gateway and Email products continues to monitor the old Web and Email DLP policies and block/permit accordingly.

### Steps

- 1) Make sure that no administrators are logged on to the management console.
- 2) Log on to the installation machine with an account having **domain** and **local** administrator privileges.
- Close all applications and stop any antivirus software.

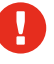

Warning

Be sure to close the Windows Event Viewer, or the upgrade may fail.

- 4) Go to https://support.forcepoint.com/s/.
- 5) Click Downloads.
- 6) In Products, select Data Loss Prevention (DLP).
- 7) Select DLP Core.
- 8) On the list of installers, click Forcepoint Security Manager for DLP v10.3.

Note

For older version installers, click **Click here**, and then select the installer from the desired version.

- On the Product Installer page, click Download.
   The Forcepoint Security Installer ForcepointDLP1030Setup.exe downloads.
- Right-click ForcepointDLP1030Setup.exe and select Run as administrator to launch the installer. A progress dialog box appears as files are extracted.
   The installer detects components from an earlier version and asks how you want to proceed.
- 11) Click OK.
- 12) On the installer Introduction screen, click Next. The Installer Dashboard remains on-screen, behind the installer screens that appear in subsequent stages of the upgrade.
- 13) Follow the screens in the upgrade wizard as described in the sections below:
  - Management Infrastructure
  - Forcepoint Web Security
  - Forcepoint DLP
  - Forcepoint Email Security
- 14) Wait for the Upgrade Complete screen to appear. Click Done to exit the installer.
- 15) Reboot the machine.

### Important

You may be prompted to restart the machine after each component is upgraded. This is optional. You may prefer to restart the machine once after all components are upgraded.

- **16)** If you stopped your antivirus software, restart it.
- 17) Follow the instructions in *Post-upgrade steps*.

### **Related tasks**

Post-upgrade steps on page 19

### **Related reference**

Management Infrastructure on page 16 Forcepoint Web Security on page 17 Forcepoint DLP on page 17 Forcepoint Email Security on page 18

## **Management Infrastructure**

The Forcepoint Management Infrastructure provides basic framework for all of the management components that make up the Forcepoint Security Manager. This framework includes a central settings database that stores shared configuration (like administrator directory and account information) for all management modules, as well as other internal shared services.

The infrastructure upgrade wizard contains the following screens.

| Wizard Screen            | Fields                                                                                                    |
|--------------------------|----------------------------------------------------------------------------------------------------|
| Welcome                  | Welcomes you to the installation and upgrade wizard.                                                                                                    |
|                          | <ol> <li>Click Next to begin the upgrade process. The<br/>system checks disk space requirements.</li> </ol>                                                                                                    |
|                          | <ol> <li>When prompted, click Next to launch the installation wizard.</li> </ol>                                                                                                    |
| Pre-Installation Summary | Shows:                                                                                                    |
|                          | The destination folder for the installation files.                                                                                                    |
|                          | <ul> <li>The name of the SQL Server machine and the user<br/>name of an authorized database administrator.</li> </ul>                                                                                                    |
|                          | <ul> <li>The IP address of the Forcepoint management<br/>server and administrator credentials.</li> </ul>                                                                                                    |
|                          | Click <b>Next</b> to accept the properties.                                                                                                    |
| Installation             | Shows upgrade progress.                                                                                                    |
|                          | The system stops processes, copies new files,<br>updates component registration, removes unused files,<br>and more.                                                                                                    |
|                          | A popup message appears at this stage, warning that<br>you must also upgrade all modules. This popup may<br>be hidden behind the main installer window. If your<br>installation appears to freeze, locate the hidden popup<br>by moving the main installer window, and click <b>OK</b> to<br>proceed with the installation. |

| Wizard Screen | Fields                                                                                                    |
|---------------|----------------------------------------------------------------------------------------------------|
| Summary       | Summarizes your system settings after module upgrade is complete, including:                                          |
|               | The destination folder for the installation files.                                                                    |
|               | <ul> <li>The name of the SQL Server machine and the user<br/>name of an authorized database administrator.</li> </ul> |
|               | <ul> <li>The IP address of the Forcepoint management<br/>server and administrator credentials.</li> </ul>             |
|               | Click <b>Finish</b> to complete the upgrade for this module.                                                          |

## **Forcepoint Web Security**

The Web Security upgrade wizard contains the following screens.

| Wizard Screen       | Fields                                                                                                  |
|---------------------|----------------------------------------------------------------------------------------------------|
| Introduction        | Welcomes you to the upgrade wizard. Click <b>Next</b> to continue.                                      |
| Upgrade             | Select Start the upgrade, then click Next.                                                              |
|                     | 1) Accept the subscription agreement and click <b>Next</b> .                                            |
|                     | <ol> <li>The installer proceeds to stop all Forcepoint services.</li> </ol>                             |
| Pre-Upgrade Summary | Provides a list of components that will be upgraded.<br>Click <b>Next</b> to start the upgrade.         |
|                     | The installer backs up critical files.                                                                  |
| Installing          | Shows installation progress.                                                                            |
|                     | When complete, the installer configures your software.<br>This can take up to 10 minutes.               |
| Upgrade Complete    | You are notified when installation of this module is complete. Click <b>Done</b> to exit the installer. |

## **Forcepoint DLP**

Before running the data upgrade wizard, the installer validates system requirements to ensure your upgrade will be successful.

The pre-upgrade check validates hardware requirements, credentials for your SQL management database, endpoint security certificates, manager configuration, administrator upgrade permissions, and your database structure. As it proceeds, it reports whether a step succeeded or failed, or it gives you a warning.

If there is a failure, the upgrade stops. For details, see **\AP-DATA- PreUpgradeTests.log** in the directory where you installed Forcepoint DLP.

If there are only warnings, you have the option to proceed with the upgrade or stop it. If you continue, your system may behave unexpectedly, but this will not have a critical impact.

If the pre-upgrade check succeeds or if you proceed with warnings, the Forcepoint DLP wizard is launched, followed by wizards for each installed component.

The Data Security upgrade wizard contains the following screens.

| Wizard Screen             | Fields                                                                                                    |
|---------------------------|----------------------------------------------------------------------------------------------------|
| Welcome                   | Welcomes you to the installation and upgrade wizard.                                                                                                    |
|                           | The system checks the disk space on the machine.<br>When prompted, click <b>Next</b> to launch the installation<br>wizard.                                                                                                    |
| Installation Confirmation | Verify your system settings and click <b>Install</b> to continue the upgrade.                                                                                                    |
| Installation              | Shows the progress of the installation. The system<br>stops processes, checks ports, copies new files,<br>updates component registration, removes unused files,<br>and more.                                                                                                    |
|                           | In certain circumstances, you may receive an internal<br>SQL error. If you do, do not click OK until you have<br>resolved the issue with Forcepoint Technical Support.<br>If you continue prematurely, you can cause problems<br>with your reporting database.                                                                                                    |
| Summary                   | <ol> <li>Summarizes your system settings when installation of<br/>this module is complete.</li> <li>Click <b>Done</b> and you are prompted to update your<br/>predefined policies and content classifiers.</li> <li>Click <b>OK</b> to install the updates. You're shown the<br/>status of the updates, the items being updated,<br/>and details such as how many policies are<br/>updated, deleted, or added.</li> <li>Click <b>Close</b> when the updates are complete.</li> </ol> |

## **Forcepoint Email Security**

The Email Security upgrade wizard contains the following screens.

| Wizard Screen     | Fields                                                                                                    |
|-------------------|----------------------------------------------------------------------------------------------------|
| Introduction      | Welcomes you to the upgrade wizard. Click <b>Next</b> to continue.                                                                                                    |
| Select Components | Shows the components that will be upgraded (those that are currently installed). Click <b>Next</b> to continue.                                                                                                    |
| Configuration     | Shows the IP address of the database engine<br>configured to manage the Email Security Log<br>Database and the logon type. If you have changed the<br>database since your previous installation, modify the<br>settings here. |

Forcepoint Web Security, DLP, and Email Security v8.5.x | Security Solutions Upgrade Guide

| Wizard Screen            | Fields                                                                                                    |
|--------------------------|----------------------------------------------------------------------------------------------------|
| Pre-Installation Summary | Shows:                                                                                                    |
|                          | The components to be installed                                                                                         |
|                          | The pre-existing and new version numbers                                                                               |
|                          | The destination folder for the installation files                                                                      |
|                          | <ul> <li>The required and available disk space Click Install<br/>to begin the upgrade.</li> </ul>                      |
| Installation             | Shows that the installation is progressing.                                                                            |
|                          | The management component is upgraded on the<br>Forcepoint management server.                                           |
|                          | The Email Security Log Server is upgraded on machines where it is found.                                               |
|                          | When complete, the installer configures your<br>Forcepoint Email Security software. This can take up<br>to 10 minutes. |
| Summary                  | You are notified when installation of this module is complete. Click <b>Done</b> to exit the installer.                |

## **Post-upgrade steps**

After the Forcepoint management server upgrade is complete:

## Steps

- 1) Restart the management server.
- 2) Log onto Forcepoint Security Manager.
- 3) Click **Data** in the Security Manager toolbar to select the Data Security module.
- 4) Follow the prompts that appear for updating data loss protection policies and classifiers. Depending on the number of policies you have, this can take up to an hour. During this time, do not restart the server or any of the services.
- 5) If you removed applications from Forcepoint DLP's predefined endpoint application groups prior to upgrade, go to the Main > Resources > Endpoint Application Groups page after logging on and remove them again. The upgrade process restored these to their original state.
- 6) Click Deploy.
- 7) Click **Email** in the Security Manager toolbar to select the Email Security module.
- Go to the page Settings > General > Database Downloads and click Update Now to perform an immediate database download update.

## **Step 6: Upgrade appliances**

Upgrade all appliances that have not been upgraded in the above steps. This can be done in any order, and can be completed in parallel.

If you have deployed Forcepoint Email Security in cluster mode, release all appliances from the cluster before performing an upgrade. Upgrade or migrate each appliance as needed, then rebuild your cluster after the process is complete.

The Email MTA continues to function after the management server upgrade, but the logs are cached on the appliance until Forcepoint Email Security is upgraded as well. For best practice, redirect email traffic to another MTA as cached messages may be lost otherwise.

For more information, see the following:

- V Series Appliance Upgrade Guide
- X Series Appliance Upgrade Guide
- Upgrading Forcepoint Email Security

## Step 7: Upgrade additional components

Once you have completed the above steps, you can upgrade any additional Web and Data software components and client components:

- 1) Upgrade any additional software instances of Network Agent and Content Gateway. If these components run on Forcepoint V Series, X Series, and Virtual Appliances, this step has already been done.
- Upgrade any additional Web Security server components, including transparent identification agents and Remote Filtering Server, that may be running on other machines.
- Upgrade supplemental servers, protectors, mobile agents, and other Forcepoint DLP agents, including Data Security components on ISA and TMG servers.
- 4) Upgrade client components, including the logon application (LogonApp.exe), Remote Filtering Client, Forcepoint Web Security Endpoint and Forcepoint DLP Endpoint.

These actions can be done in parallel. For more information, see the following upgrade guides:

- Upgrade Guide: Forcepoint Web Security
- Upgrade Instructions for Forcepoint DLP